## Vejledning til at tilgå den sikre mailkonto

Klik på dette link: <u>outlook.office.com</u> eller skriv det øverst i din browser.

- Skriv dit brugernavn xx@xxxx.dk, som er din sikre mailadresse, og klik på "Næste".
- Skriv din adgangskode og klik på "Log på".
- Der kommer et skærmbillede med "Yderligere oplysninger krævet", og du klikker på "Næste". Derefter kommer dette skærmbillede:

|                                     | Be                                                                         | skyt din ko                         | nto                           |                         |
|-------------------------------------|----------------------------------------------------------------------------|-------------------------------------|-------------------------------|-------------------------|
|                                     | Din organisation kræver, at du k                                           | onfigurerer følgende i              | netoder til at bevise, hvem o | lu er.                  |
| Tele                                | fon                                                                        |                                     |                               |                         |
| Du kan<br>Hvilket                   | bevise din identitet ved at besvare e<br>telefonnummer vil du bruge?       | et opkald på din telefo             | n eller modtage en kode på    | din telefon.            |
| United                              | States (+1)                                                                | Angiv d                             | it telefonnummer              |                         |
| <ul> <li>Mo</li> <li>Rir</li> </ul> | odtag en kode<br>ng til mig                                                |                                     |                               |                         |
| SMS- c<br>om bes                    | g datatakster kan være gældende.N<br>kyttelse af personlige oplysninger og | år du vælger Næste, a<br>g cookies. | ccepterer duServicebetingel   | serogErklæring<br>Næste |
|                                     |                                                                            |                                     |                               |                         |

- Klik på pilen og vælg Danmark angiv dit mobilnr. og tryk "Næste"
- Du modtager en kode på sms, som du skriver på skærmen og trykker "Næste"
- Du skal ikke downloade noget.
- Du er nu inde i din mailboks.

Alt dette skal du kun gøre én gang. Næste gang du skal logge ind, skal du kun logge på med din adgangskode og sms, medmindre du har valgt "Forbliv logget ind".

## Brug for hjælp?

Hvis du har problemer med at logge på, eller har du spørgsmål, er du altid velkommen til at kontakte Judy på tlf.: 3673 9007 eller <u>ily@ulykkespatient.dk</u>.